![](_page_0_Picture_0.jpeg)

![](_page_0_Picture_1.jpeg)

![](_page_0_Picture_2.jpeg)

# MODERNE AUSBILDUNG AN EINER HOCHSCHULE MIT TRADITION

![](_page_1_Picture_1.jpeg)

#### IMPRESSUM

Copyright 2011 by WINGS GmbH, 3. Auflage Fotos: Mirko Runge, photocase, fotolia.de, getty images, Hochschule Wismar Quellen: http://www.wings.hs-wismar.de; http://lsf.hs-wismar.de; http://hilfe.studip.de/index.php/Basis/Allgemeines?setstudipview=Nobody Konzept: Lachs von Achtern; Layout/Satz: Christina Schrage

Die WINGS GmbH übernimmt keine Gewähr dafür, dass die bereitgestellten Informationen vollständig, richtig und aktuell sind. Änderungen, Druckfehler und Irrtümer sind vorbehalten. Die WINGS GmbH behält sich das Recht vor, ohne vorherige Ankündigung, Änderungen oder Ergänzungen vorzunehmen.

## D Ba INHALTSVERZEICHNIS INTRANET FÜR DIE FERNSTUDENTEN

![](_page_2_Figure_1.jpeg)

![](_page_3_Picture_0.jpeg)

## GESAMTÜBERBLICK ZU DEN KOMMUNIKATIONSMÖGLICHKEITEN

In der Regel kommen Sie an nur zwei Wochenenden pro Semester an Ihren Studienstandort, um die Präsenzveranstaltungen zu besuchen und anschließend die jeweiligen Prüfungen abzulegen. An diesen Präsenzwochenenden haben Sie die Möglichkeit, sich persönlich mit Kommilitonen auszutauschen. Unsere Präsenzveranstaltungen finden i. d. R. ausschließlich am Wochenende statt.

Um die räumliche Distanz zu überbrücken und bereits im Vorfeld der Präsenzveranstaltungen einen kontinuierlichen Informationsaustausch gewährleisten zu können, stehen für Sie die folgenden **drei Systeme als Kommunikationsinstrumente** im geschützten Bereich zur Verfügung:

- Hochschul-Informationssystem (HIS LSF)
- e-Mail Messenger
- Stud.IP

Um die Systeme der Hochschule nutzen zu können, füllen Sie bitte den **"Antrag auf Zugangskennung des Rechenzentrums"** aus und senden diesen per Fax etc. an uns zurück. Nach Immatrikulation durch unsere Mitarbeiterin der Datenverarbeitung und Einreichung des o. g. Antrages erhalten Sie auf postalischem Wege Ihren persönlichen Login sowie Ihre Hochschul-E-Mail-Adresse für die oben genannten Systeme. Der Loginname beginnt immer mit der Abkürzung des Studiengangs (z.B. bw) und einer Null. Sollten Sie Probleme beim Einloggen haben, stehen wir Ihnen selbstverständlich gerne zur Verfügung.

#### Alle drei Kommunikationssysteme sind über die WINGS-Homepage erreichbar:

![](_page_5_Picture_1.jpeg)

www.wings.hs-wismar.de

![](_page_5_Picture_3.jpeg)

![](_page_6_Picture_0.jpeg)

![](_page_6_Picture_1.jpeg)

![](_page_7_Picture_0.jpeg)

## **HOCHSCHUL-INFORMATIONSSYSTEM 2** LEHRE-STUDIUM-FORSCHUNG (LSF)

Das LSF (=Abkürzung für Lehre-Studium-Forschung) unterstützt generell die Planung und Organisation der Lehre im Fernstudienbereich. Es bietet Ihnen verschiedene Möglichkeiten zur Einsicht in hochschulrelevante Daten:

- Einsicht Ihrer Prüfungstermine
- Informationen zum Veranstaltungsort (Zeiten, Anschrift des Veranstaltungsortes, durchführender Dozent und/ oder fachverantwortlicher Dozent)
- Kontaktdaten zum Dozenten wie z. B. die F-Mail-Adresse
- Einsicht persönlicher Daten (Abruf der Studienbescheinigungen des jeweiligen Semesters; Prüfungsbescheinigungen)

#### -> Hinweis:

Um die Selbstbedienungstools, die im LSF für Sie zur Verfügung stehen, nutzen zu können, benötigen Sie:

- Ihre Login-Daten (Benutzernamen und Passwort) und
- Ihren Verifikationsschlüssel

| Studentisches Leben         Veranstaltungen           Sie sind hier Startseite         Studenterwerk           Studenterwerk         Wisemar & Umgebung        | Einrichtungen Prüfungsordnung Räume<br>Herzlich willkommen beim LSF Online-Portal - der | und Gebaude Personen Forschung<br>n Hochschulportal für Studierende, Studieninteressierte, Lehrende und Mitt              | irbeiter |
|----------------------------------------------------------------------------------------------------|-----------------------------------------------------------------------------------------|----------------------------------------------------------------------------------------------------|----------|
| Verifikation von Studienbescheinigungen Online Bewerben Frei Studiengange Liste der Regelstudienzeiten                                                         |                                                                                         | Benutzername<br>Passwort<br>[Anmelden]                                                                                    |          |
| Studentenuer;     Vienner & Unigenitating     Vendisulation vvoi Studienbeschienigungen     Online Bewerben Frei Studiengenge     Liste der Regelstudienzeiten | Herdleh wilkkommen bem LSF Onton-Pertel-se                                              | n Mochschuigestal für Studienende, Studienetaressertes, Lahrende und Mit<br>Benutsername Passwort<br>Passwort<br>Anmelden | npagas.  |
|                                                                                                    | Anmelden<br>Loggen Sie sich mit Ih<br>(namen und Passwort                               | rem Benutzer-)                                                                                                    |          |

|     | Startseite   Abmelden   | /orname/Nachname | Sie sind angemeldet | HISinOne <sup>**</sup><br>als: wi**** I in der R | kolle: Student    |   |
|-----|-------------------------|------------------|---------------------|--------------------------------------------------|-------------------|---|
| Ν   | Meine Funktionen        | Veranstaltungen  | Einrichtungen       | Prüfungsordnung                                  | Räume und Gebäude | Ρ |
| Sie | e sind hier: Startseite |                  |                     |                                                  |                   |   |
| •   | Allgemeine Verwaltung   |                  | × 7                 | XWX                                              |                   |   |
| •   | Studiumsverwaltung      |                  |                     |                                                  | 4 States          |   |
| Þ   | Prüfungsverwaltung      |                  | +                   | 1                                                |                   |   |
| •   | Buchungsmanagement      |                  |                     | Yo X                                             | P > /             |   |
| Ø   | Praktikum               |                  | 5 +                 | $\lambda / $                                     | VX                |   |
|     | Praktikum               |                  | 1 2                 | YV                                               | \ 'L              |   |
|     |                         |                  | XT                  | LOY                                              | * X/              |   |
|     |                         |                  |                     | $\langle \rangle$                                | K al              |   |
|     |                         |                  | Y                   | VXX                                              |                   |   |
|     |                         |                  |                     |                                                  |                   |   |

#### ... / Hochschul-Informationssystem / Studiumsverwaltung

**Studienbescheinigung:** Nach Zahlung des Studienbeitrages und der Rückmeldung durch die WINGS können Sie sich im Intranet unter **Studiumsverwaltung** Ihre Studienbescheinigung des aktuellen Semesters herunterladen. Bitte beachten Sie dabei, dass eine entsprechende Bearbeitungszeit nach Eingang Ihres Studienbeitrages zu berücksichtigen ist.

#### → Hinweis:

Es erfolgt kein Versand der Studienbescheinigung und der Matrikelnummer!

|                                                                                                    | Studienbescheinigung        |
|----------------------------------------------------------------------------------------------------|-----------------------------|
|                                                                                                    | So sieht der Ausdruck Ihrer |
|                                                                                                    | Studienbescheinigung aus.   |
| STUDIENBESCHEINIGUNG                                                                                                    |                             |
| Gültig vom 01.09.2011 bis 29.02.2012                                                                                                    |                             |
| Name:                                                                                                    |                             |
| Vorname:                                                                                                    |                             |
| geboren am:                                                                                                    |                             |
| Ist ordnungsgemäß als Student(in) an der Hochschule Wismar im Wintersemester 2011/12<br>immatrikuliert.                                                                                                    |                             |
| Erstimmatrikulation:                                                                                                    |                             |
| Studiengang:                                                                                                    |                             |
| Fachsemester:                                                                                                    |                             |
| Hochschulsemester:                                                                                                    |                             |
| Urlaubssemester:                                                                                                    |                             |
| Angestrebter Abschluss:                                                                                                    |                             |
| Regelstudienzeit:                                                                                                    |                             |
|                                                                                                    |                             |
|                                                                                                    |                             |
|                                                                                                    |                             |
|                                                                                                    |                             |
|                                                                                                    |                             |
|                                                                                                    |                             |
|                                                                                                    |                             |
|                                                                                                    |                             |
|                                                                                                    |                             |
|                                                                                                    |                             |
| Wismar, den 18.08.2011                                                                                                    |                             |
| Diese Bescheinigung wurde per Computer erstellt und ist ohne Unterschrift gültig. Zusätze und Änderungen<br>bedürfen der ausdrücklichen Bestätigung durch das Studienbüro.                                                                                                    |                             |
| VerifikationsNr: XXXX XXXX XXXX                                                                                                    |                             |
| Zur Verifikation dieser Bescheinigung wählen Sie bitte folgende Webadresse an:                                                                                                    |                             |
| napr/rst.ns-ws/mar.de                                                                                                    |                             |
| Description of Advancement Appropriate     Provide the Description of Advancement Appropriate     Provide the Description of Advancement     Provide the Description of Advancement     Provide |                             |
|                                                                                                    | ,                           |

### - ... / Hochschul-Informationssystem / Verifikation von Studienbescheinigungen

![](_page_11_Picture_1.jpeg)

#### Verifikation

Bitte klicken Sie diesen Link an,

um Ihre Verifikationsnummer

aus der Studienbescheinigung

einzutragen.

#### STUDIENBESCHEINIGUNG

Diese Bescheinigung wurde per Computer enteilt und ist ohne Unterschrift gültig. Zusätze und Änderungen bedürfen der ausdrücklichen Bestätigung durch das Studienbüro.

VerifikationsNr: XXXX XXXX XXXX

Zur Verifikation dieser Bescheinigung wählen Sie bitte folgende Webadresse an: http://isf.hs-wismar.de

![](_page_12_Picture_5.jpeg)

## ... / Hochschul-Informationssystem / Prüfungsverwaltung

**Informationen zu Prüfungen:** Eine weitere wichtige Funktion ist das Abrufen von Informationen zu den angemeldeten Prüfungen. Ihre Prüfungsdaten (Angemeldete Prüfungen, bestandenen Prüfungen etc.) sind ebenfalls unter **Meine Funktionen** einsehbar.

Diese Bescheinigung enthält zum einen Ihre persönlichen Daten sowie den Titel des jeweiligen Studienganges und alle Angaben zu Ihren angemeldeten Prüfungen, wie die Prüfungsnummer, Prüfungstext, Prüfer, Semester, Anmeldungsdatum, Prüfungsdatum, Prüfungsort und Vermerk.

| 3   | itartseite   Abmelden | /orname/Nachname S | Gie sind angemeldet | als: wi****   in der R | Rolle: Student    |   |
|-----|-----------------------|--------------------|---------------------|------------------------|-------------------|---|
| N   | leine Funktionen      | Veranstaltungen    | Einrichtungen       | Prüfungsordnung        | Räume und Gebäude | P |
| Sie | sind hier: Startseite |                    |                     |                        |                   |   |
| Þ   | Allgemeine Verwaltung |                    | N                   | × 111 × 11             | ~                 |   |
| •   | Studiumsverwaltung    |                    | 1                   |                        | 43 14             |   |
| Þ   | Prüfungsverwaltung    |                    | +                   | 5/0/                   | 1                 |   |
| Þ   | Buchungsmanagement    |                    |                     | YOX.                   | P > I             |   |
| ۵   | Praktikum             |                    | 5 +                 | $\lambda / $           | VX                |   |
| ۵   | Praktikum             |                    | 1 +                 | YV                     | 1 X               |   |
| P   | Buchungsmanagemen     |                    | V.                  | Lox                    | 4                 |   |
|     |                       |                    | × Y                 |                        | Kash              |   |
|     |                       |                    |                     |                        |                   |   |
|     |                       |                    |                     |                        |                   |   |

| Startseite   Abmelde                                                                                                    | Norname/Nachname                                  | Sie sind angemeldet als. wi**** I in der Rolle: Student I                                                                                                    |
|----------------------------------------------------------------------------------------------------|---------------------------------------------------|----------------------------------------------------------------------------------------------------|
| Meine Funktionen<br>Sie sind hier: <u>Startseite</u> + y                                                                                                    | Veranstaltungen<br>errikation von Studienbescheir | Einrichtungen Prüfungsordnung Räume und Gebäude Personen Forschung<br>klaunsen • Düfungsvernafturs • Düfungsbescheinigungen<br>Prüfungsbescheinigungen         |
| <ul> <li>Stadialmsverwaltung</li> <li>Pröfungsverwaltung</li> <li>Buchungsmanagen</li> <li>Praktikum</li> <li>Stundenplan</li> <li>Mein Studiengangp</li> </ul> | ent                                               | Notensplegel<br>Angemeldete Prüfungen<br>Notensplegel bestandene Prüfungen mit Zusatzteiden<br>Angemeldete Prüfungen Einstaudent<br>Notensplegel Fernatudenten |
| <ul> <li>Praktikum</li> <li>Stundenplan</li> <li>Mein Studiongangp</li> </ul>                                                                                   | Prüfungs                                          | sbescheinigungen                                                                                                    |
|                                                                                                    | Hier könn                                         | nen Sie Ihre                                                                                                    |
|                                                                                                    | ( aktuellen                                       | n Leistungsübersichten                                                                                                    |

| Leistung                                                                  | supersicni                                                                                                    |                                                                                                    |                                                                                                    |                                                                                                    |                                                                                  |                                                                        | -                                                                                    |                                                              |                                                             |         |                 |                |     |              |         |
|---------------------------------------------------------------------------|----------------------------------------------------------------------------------------------------|----------------------------------------------------------------------------------------------------|----------------------------------------------------------------------------------------------------|----------------------------------------------------------------------------------------------------|----------------------------------------------------------------------------------|------------------------------------------------------------------------|--------------------------------------------------------------------------------------|--------------------------------------------------------------|-------------------------------------------------------------|---------|-----------------|----------------|-----|--------------|---------|
| Herr<br>Musterma<br>Straße Nr                                             | ann<br>r.                                                                                                    | gebor<br>in:                                                                                                    | ren am:                                                                                                    |                                                                                                    |                                                                                  |                                                                        |                                                                                      |                                                              |                                                             |         |                 |                |     | HUI          | 246     |
| PLZ Stadt                                                                 |                                                                                                    | Matril<br>aktue<br>Fachs                                                                                                    | kelnummer:<br>illes<br>semester:                                                                                    |                                                                                                    |                                                                                  |                                                                        |                                                                                      |                                                              |                                                             |         |                 |                |     | WIS C        | NING NE |
| Studieng<br>(angestre<br>PO-Versi<br>Prüfungs                             | ang:<br>ebter)Abschluss:<br>ion:<br>sabschnitt:                                                                                                    | Grun<br>Diplo<br>Versi<br>Grundstud                                                                                                    | dst. BW i.F.<br>m FH<br>on 2001<br>fium                                                                             | Fernstud.                                                                                                    |                                                                                  |                                                                        |                                                                                      |                                                              |                                                             |         |                 |                |     | Ŧ            | DES     |
| Prüf.Nr. Be                                                               | zeichnung der Le                                                                                                    | istung                                                                                                    | PrfArt                                                                                                    | Semester                                                                                                    | Note                                                                             | CP                                                                     | Status                                                                               | Datum                                                        | Vermerk                                                     | Versuch | Prüfung         | ort            |     |              |         |
| Diese Bescheil<br>Bitte bei Erhal<br>Erfäuferungen<br>Status:<br>Vermerk: | inigung ist ohne Unte<br>It dieses Auszuges all<br>der oben benutzten /<br>BE-bestanden NB<br>KR-Krankschreib                                                                                              | rschrift und Ster<br>e Daten prüfen u<br>Abkürzungen:<br>I-nicht bestanden<br>ung, erlaubter Röt                                                                                      | mpel gültig.<br>Ind Unstimmig<br>EN-endgültig r<br>skirtt, FR-Frsitz                                                | kallen sofort i<br>nicht bestande                                                                                  | dem Prüfu<br>n AN-ange<br>. 2EX-Wier                                             | ngsamt n<br>meidet<br>defholung                                        | neiden.<br>sitist übersc                                                             | hritten, AX-                                                 | anerkannte                                                  |         |                 |                |     |              |         |
| Diese Beschei<br>Bitte bei Erhat<br>Erläuferungen<br>Status:<br>Vermerk:  | Inigung lat ohne Unte<br>It diese Auszugee al<br>dier obein berutzten<br>BE-bestanden MB<br>UR-kozaken MB<br>UR-kozaken gehöten<br>UN-Leistungsnach<br>PVB-Preiversuch<br>ersichtenen                      | rschrift und Stein<br>e Daten prüfen u<br>Lähärzungen:<br>–nicht bestanden<br>ng, erauzieht Röcklig<br>III. För-Parappel<br>mit erfolgreicher I                                       | npel güllig.<br>Ind Unstimmig<br>EN-endgülig r<br>Akttr. Pf-Frast<br>ung. MP-Modu<br>(Annechnungsp<br>üdenverbesten | kallan soforf i<br>scht bestande<br>berschreitung<br>prütung, TP-F<br>unkle), PFV-wein<br>ng, FNV-wein             | dem Prtiftu<br>n AN-ange<br>2EX-We<br>elprüfung,<br>totenteiler<br>ne Notenve    | ngsamt n<br>meidet<br>derholung<br>PL-Profu<br>Freiversur<br>rbesserun | neiden.<br>ngsielstung<br>dr., FNB-Fre<br>g durch Fre                                | hitten, AK-<br>VL-Voneis<br>iversuch em                      | anerkannte<br>ung<br>Nochbestehe<br>Kont, NE-Nich           | n,<br>t |                 |                |     |              |         |
| Disse Beschel<br>Bitte bei Erhat<br>Erläuferungen<br>Schus:<br>Vermerk:   | Inigung ist ohne Unte<br>It deses Auszuges all<br>der oben berutzline<br>BE-bestanden NE<br>XR-Horankachteb<br>Lanburg, R-Hota<br>Lanburg, R-Hota<br>Lanburg, R-Hota<br>Lanburg, R-Hota<br>Lanburg, R-Hota | rschrift und Star<br>e Daten prüfen u<br>bähizzugen:<br>– mich bestander Röder<br>ung etsauber Röder<br>ung etsauber Röder<br>ung etsauber Röder<br>(De-Credit<br>mit erfolgreicher H | npel gallig,<br>and Unstimmig<br>EN-endgallig i<br>exitit, FR-Factor<br>(Annechnungs)<br>Votenverbessen             | kallan sofort i<br>sint bestande<br>personreitung<br>pritung, IPP-<br>ung, PNV-ker                                 | dem Prüfu<br>n AN-ange<br>22X-We<br>eleprüfung,<br>fotenteiler<br>ne Notenve     | ngsamt n<br>meldet<br>seholung<br>PL-Profu<br>roesserun                | neiden.<br>Ingeleistung<br>al. FNB-Fin<br>g aurch Fre<br><b>erm</b>                  | hritten, AK-<br>VL-Vortess<br>eversuch ber<br>versuch em     | anerkannte<br>ung,<br>Nichtbestehe<br>kont, NE-Nich         | n.<br>t |                 |                |     |              |         |
| Diese Beschel<br>Bitte bei Erhat<br>Erhalterungen<br>Status:<br>Vermerk:  | Inigung list ohne Unter<br>If diesen Auszugen all<br>der ohne Inindätin<br>Röhl-konstankomme<br>Röhl-konstankomme<br>Höhl-You-Prevension<br>erschannen                                                     | nschrift und Ster<br>Is Daten prüfen um<br>Bufdrzungen-<br>Innicht bestanden<br>Ross, Fra-Paragne<br>Int erfolgneiswe h                                                               | npel göllig.<br>Ind Unatimmig<br>EN-endgöllig f<br>kärtti, Pri-Prast<br>kärtti, Pri-Prast<br>votenverthessen        | katlen sofort /<br>soft bestande<br>bersohretung<br>rotting, TP-/<br>untils), PP/<br>untils), PP/<br>rotting, TP-/ | dem Prtifu<br>n AN-ange<br>222X-Wite<br>eliprifung,<br>sotenteiler<br>te Notenve | ngsamt n<br>meidat<br>genotung<br>PL-Phtti<br>rbesserun                | neiden.<br>strai übersk<br>ogieleiturg<br>du, Fræ-Fre<br>g durch Fre<br>erm<br>ollte | erk<br>en S                                                  | anerkannte<br>ung.<br>Notritsestehe<br>cont, NE-Not         | n ei    | ner P           | 'nüfı          | ung | einn         | 12      |
| Diese Beschel<br>Bitte bei Erhal<br>Erläuferungen<br>Status:<br>Vermeric  | Inlgung tel ohns Untel<br>If deres Aussigner all<br>och ochen Bandlahu<br>Alle ochen Bandlahu<br>Alle ochen Bandlahu<br>Alle ochen Bandlahu<br>Pull-reistant<br>Pull-reistant<br>erachtenet                | rachriff und Ster<br>B Daten prifere u<br>Makirzungen.<br>                                                                                                    | mpet gittig,<br>and Unatimning<br>II: EN-encycling a<br>satt, FIR-Index<br>Lynechnungs<br>kolanverbessen            | katten sofort i<br>Idit bestande<br>berschreitung (PV<br>unkte), PPV<br>Ing, PNV-Kein                              | dem Pröfu<br>elsystem<br>elsystem<br>vanteler<br>vanteler<br>vanteler            | ngsamt n<br>meidet<br>senotung<br>Pretversu<br>cesserun                | widen.<br>stat Dorra<br>ngeletator<br>gelarch Fre<br>erm<br>ollte<br>urüc            | erken AV-<br>Vu-Vorese<br>wersuch en<br>erk<br>en S<br>ktree | anerkannte<br>ung.<br>Nortbestehe<br>eont, NE-Nort<br>ie vo | n ei    | ner P<br>. sicł | Prüfu<br>ı abı | ung | einn<br>den, | 11      |

bei Krankheit -> KR.

![](_page_15_Picture_0.jpeg)

**Funktion** <**Adresse ändern>** Sie sind umgezogen? Dann können Ihre Anschrift unter diesem Punkt ändern.

→ **Hinweis:** Es ist dringend erforderlich, uns nach Ihrer Eingabe einen Hinweis per E-Mail bzw. telefonisch zu Ihrer Adressänderung zu geben.

| - n/ |                                                                                                    |                                                                                                    |  |
|------|----------------------------------------------------------------------------------------------------|----------------------------------------------------------------------------------------------------|--|
| IVI  | leine Funktionen Veransi                                                                             | taltungen Einrichtungen Prüfungsordnung Räume und Gebäude                                                           |  |
| Sie  | Allgemeine Verwaltung                                                                                | Allgemeine Verwaltung                                                                                               |  |
| •    | Studiumsverwaltung                                                                                   |                                                                                                    |  |
| •    | Prüfungsverwaltung                                                                                   | TAN-Listen - Generierung                                                                                            |  |
| •    | Buchungemanagement                                                                                   | Kontaktdaten                                                                                                    |  |
| -    | 0 0                                                                                                  |                                                                                                    |  |
|      |                                                                                                    | Kontaktdaten                                                                                                    |  |
|      |                                                                                                    |                                                                                                    |  |
|      |                                                                                                    |                                                                                                    |  |
|      |                                                                                                    |                                                                                                    |  |
|      |                                                                                                    |                                                                                                    |  |
|      |                                                                                                    |                                                                                                    |  |
|      |                                                                                                    |                                                                                                    |  |
|      |                                                                                                    |                                                                                                    |  |
|      |                                                                                                    |                                                                                                    |  |
| •    | Allgemeine Verwaltung                                                                                | Kontaktdaten - Adresse ändern                                                                                       |  |
| •    | Allgemeine Verwaltung<br>Studiumsverwaltung                                                          | Kontaktdaten - Adresse ändern                                                                                       |  |
|      | Allgemeine Verwaltung<br>Studiumsverwaltung<br>Profungsverwaltung                                    | Kontaktdaten - Adresse ändern                                                                                       |  |
|      | Allgemeine Verwaltung<br>Studiumsverwaltung<br>Prufungsverwaltung<br>Buchungsmanagement              | Kontaktdaten - Adresse ändern                                                                                       |  |
|      | Aligomeine Verwaltung<br>Studiumsverwaltung<br>Prüfungsverwaltung<br>Buchungsmanagement<br>Praktikum | Kontaktdaten - Adresse ändern<br>Korrespondenzedresse wählen<br>Heimatedresse<br>Samestaradresse<br>E-Mall-Adressen |  |

#### I... Hochschul-Informationssystem / Veranstaltungen

Vorlesungsverzeichnis: Weiterhin finden Sie unter dem Menüpunkt Veranstaltungen das Vorlesungsverzeichnis. Hier können Sie sich über die Prüfungstermine des aktuellen Semesters zu den jeweiligen Standorten informieren. Die Termine des kommenden Semesters werden zum Ende des aktuellen Semesters bekannt geben.

![](_page_16_Picture_2.jpeg)

Hinweis: Derzeit können aus technischen Gründen An- und Abmeldungen zu Prüfungen nur in schriftlicher Form, mit dem Abmeldeformular, erfolgen.

![](_page_17_Picture_0.jpeg)

# 3 E-MAIL-MESSENGER: STUDENTEN-E-MAIL-ADRESSEN

Informationen zu Ihrem Fernstudium erhalten Sie über Ihre E-Mail-Adresse der Hochschule Wismar. Wir möchten Sie daher bitten, Ihre E-Mails regelmäßig abzurufen, damit Sie wichtige Informationen (z. B. Änderung eines Termins, Präsenzortes o. ä.) rechtzeitig erhalten. Sie haben auch die Möglichkeit, die E-Mails auf die private Mail-Adresse umzuleiten.

Hinweis: Die E-Mail-Adresse erhalten Sie auf postalischem Wege, sobald Sie Ihren Antrag auf Zugangskennung eingereicht haben. ➡ … / Intranet / eMail-Messenger

| Mail-Adresse   Passwort   Anmelden     Mile Adresse     Anmelden     Immelden     Immelden<                                                                                                    |                                                                                                    | Willkommen bei Roun      | dCube Webmail   |                   |          |
|----------------------------------------------------------------------------------------------------|----------------------------------------------------------------------------------------------------|--------------------------|-----------------|-------------------|----------|
| Annelden<br>Bitte tragen Sie hier Ihre Hochschul-E-Mail-Adresse sowie Ihr Passwort ein.                                                                                                    |                                                                                                    | Mail-Adresse<br>Passwort | Anmelden        |                   |          |
| Anmelden<br>Bitte tragen Sie hier Ihre Hochschul-E-Mail-Adresse sowie Ihr Passwort ein.                                                                                                    |                                                                                                    |                          |                 | Anmelden          |          |
| Annelden<br>Bitte tragen Sie hier Ihre Hochschul-E-Mail-Adresse sowie Ihr Passwort ein.                                                                                                    |                                                                                                    |                          |                 |                   |          |
| Free webmail for the masses                                                                                                    | (Bitte fragen S                                                                                                    |                          | ut-E-mait-Aures | se sowie ini rass | wort em. |
| Ordner     Image: Betreff       Image: Description of the strength of the strength of the stre |                                                                                                    |                          |                 |                   |          |
| Junk-e-mail                                                                                                    | Free webmail for the masses                                                                                                    |                          | ola 🖉 🔮 🤞       | <b>»</b> *        |          |
| SPAM                                                                                                    | Coundcube<br>Free webmail for the masses<br>Ordner<br>Posteingang<br>P Entwürfe<br>Gesendet<br>Gesendet<br>Gesendet<br>Gesendet<br>Gesendet<br>Gesendet<br>Coundcube<br>Coundcube<br>Coun | Betreff                  | <u>i</u>        | ¥.                |          |

➡ ... / Weiterleitung an andere E-Mail-Adresse

|            | 😹 E-Mail 🔟 Adressbuch 🚺 Einstellungen  Abmelden                                                    |
|------------|----------------------------------------------------------------------------------------------------|
|            |                                                                                                    |
|            | Filter: Alle                                                                                       |
|            | Absender Datum 🔻 Größe 🕁 🖉                                                                         |
|            |                                                                                                    |
|            |                                                                                                    |
|            |                                                                                                    |
|            |                                                                                                    |
|            |                                                                                                    |
|            |                                                                                                    |
|            |                                                                                                    |
|            |                                                                                                    |
|            |                                                                                                    |
|            |                                                                                                    |
|            | Finctellungen                                                                                      |
|            |                                                                                                    |
|            | Unter dem Menüpunkt <b>Einstellungen</b> haben                                                     |
|            | (Sie die Möglichkeit, die Weiterleitung an eine                                                    |
|            | andere E-Mail-Adresse (Privat) einzurichten                                                        |
|            |                                                                                                    |
|            |                                                                                                    |
|            |                                                                                                    |
|            | Einstellungen Ordner Identitaten Filter                                                            |
| Filtername | Filter definition                                                                                  |
|            | Filtername: Weiterleitung                                                                          |
|            | Für eingehende Nachrichten:                                                                        |
|            | C trifft auf alle folgenden Regeln zu C trifft auf eine der folgenden Regeln zu G alle Nachrichten |
|            | Leite Nachricht um nach 💌 max.mustermann@gmx.de                                                    |

max.mustermann@gmx.de

Speichern

Neue E-Mail-Adresse
(Tragen Sie in dieses Feld Ihre)
(neue E-Mail-Adresse ein.

![](_page_21_Picture_0.jpeg)

4

## STUD.IP INTERNETSUPPORT

Das **Stud.IP** (eine Abkürzung für Studienbegleitender Internetsupport von Präsenzlehre) ist ein Lern-, Informations- und Projekt-Management-System, welches die Hochschule zur Koordination und Begleitung von Veranstaltungen einsetzt. Professoren und Studenten nutzen es als Kommunikationsmöglichkeit während des Studiums. Hier können z. B. wichtige Informationen, lernunterstützende Materialien oder Diskussionsthemen veröffentlicht werden.

#### Das Stud.IP hat folgende Vorteile:

- Zugriff auf Ihre Daten weltweit
- Anzeige neuer Mitteilungen
- eigene Homepage
- die Möglichkeit mit anderen Studenten zu chatten, Diskussionen zu führen bzw. Nachrichten zu bestimmten Themen zu versenden

![](_page_23_Picture_0.jpeg)

![](_page_23_Picture_1.jpeg)

Nach der Anmeldung bekommen Sie Ihre ganz persönlich angepasste Startseite im System, auf der nur die für Sie relevanten Informationen angezeigt werden. Die Seite dient als Sprungbrett für Ihre weiteren Aktionen. Hier können Sie eigene Bilder und persönliche Daten w.z.B. Lebenslauf einbinden. Weiterhin sehen Sie auf einen Blick Neuigkeiten zu Ihren ausgewählten Veranstaltungen (auch Online-Veranstaltungen), an denen Sie teilnehmen.

![](_page_24_Picture_2.jpeg)

verantwortung durchzuführen.

... / Meine Veranstaltungen eintragen

![](_page_25_Figure_1.jpeg)

#### Fernstudium - Organisationsmodul Bachelor-/ Diplomstudiengang...

Bitte melden Sie sich nachdem Sie sich für Ihre Veranstaltungen eingetragen haben, unbedingt im **Fernstudium- Organisationsmodul für Bachelor-/Diplomstudiengänge** an. Über diese Veranstaltungen werden organisatorische Neuigkeiten, Formulare und Anträge für das Fernstudium und allgemeine Termine wie z. B. Nachschreibetermine, Versand der Semesterpakete etc. mitgeteilt.

| SS 2011                                                                                                    |                                                                                                    |
|----------------------------------------------------------------------------------------------------|----------------------------------------------------------------------------------------------------|
| Diplomthemen Fernstudium (WS 2008/09 - unbegrenzt)                                                                                                    | (Prof. Dr. Stephan Neuber)                                                                                                    |
| FERNSTUDIUM - Organisationsmodul für Wirtschaftsinformatik u.<br>Betriebswirtschaft (Bachelor/Diplom) (WS 2007/08 - unbegrenzt)<br>EEDNSTI IDII IM Beckelor, 1 Sementer, BBW, Mikreikansmin | (Ivonne Heinrich, Romina Von<br>Wolffersdorff, Nicole Dunkelmann,<br>Kristina Tonn, (mehr))<br>(Perf. Dr. Michael Schleichen) |
|                                                                                                    |                                                                                                    |
|                                                                                                    |                                                                                                    |

## ➡ ... / Profil Einstellungen

Hier haben Sie Gelegenheit, sich den anderen Nutzern des Systems zu präsentieren. Sie können ein Bild von sich hochladen, Ihren Lebenslauf oder Ihre Arbeitsschwerpunkte dokumentieren, persönliche oder öffentliche Termine, Umfragen oder News anlegen, Ihre Systemdaten verwalten und noch vieles mehr. Innerhalb bestimmter Grenzen können Sie Ihre Homepage so gestalten, wie Sie es möchten und das alles ohne HTML-Kenntnisse!

![](_page_26_Picture_2.jpeg)

![](_page_26_Picture_3.jpeg)

## KONTAKT WINGS GmbH

Wismar International Graduation Services GmbH Ein Unternehmen der Hochschule Wismar Philipp-Müller-Str. 14 23966 Wismar

Tel.: +49 (03841) 753-224 Fax: +49 (03841) 753-296 E-Mail: office@wings.hs-wismar.de

![](_page_27_Picture_3.jpeg)